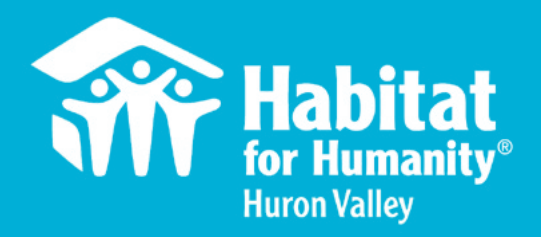

## STEP-BY-STEP GUIDE TO VOLUNTEER

## **REGISTER FOR A BUILD DAY**

- 1) Visit www.h4h.org/volunteer
- 2) Click "Learn More" under desired opportunity
- 3) Click the "Click Here to Register" link
- 4) Find the opportunity date you want to sign up for, click "View Details"
- 5) Click "**RESPOND**" in the upper right corner
- 6) Click "SIGN UP" or "LOG IN"

\*\* Note: If you've already volunteered with H4H, you may have an account with your email address. Simply click **"LOG IN"** and "**Forgot your password?**" to follow prompts to reset your account \*\*

- 7) "Respond" once you've logged in. A Qualifications box will appear, click **"Adult Waiver 2020"** to review and e-sign the Habitat Volunteer Waiver. Then, complete signing and select **"SUBMIT QUALIFICATIONS"**
- 8) Click "RESPOND" again in the upper right corner to complete registration for your volunteer day

## **COMPLETE YOUR 2020 WAIVER**

- 1) Visit www.h4h.org/volunteer
- 2) Click the "COMPLETE VOLUNTEER WAIVER" button
- 3) Click "RESPOND" in the upper right corner
- 4) Click "SIGN UP" or "LOG IN"

\*\* Note: If you've already volunteered with H4H, you may have an account with your email address. Simply click **"LOG IN"** and "**Forgot your password?**" to follow prompts to reset your account \*\*

5) "Respond" once you've logged in. A Qualifications box will appear, click **"Adult Waiver 2020"** to review and e-sign the Habitat Volunteer Waiver. Then, complete signing and select **"SUBMIT QUALIFICATIONS"** 

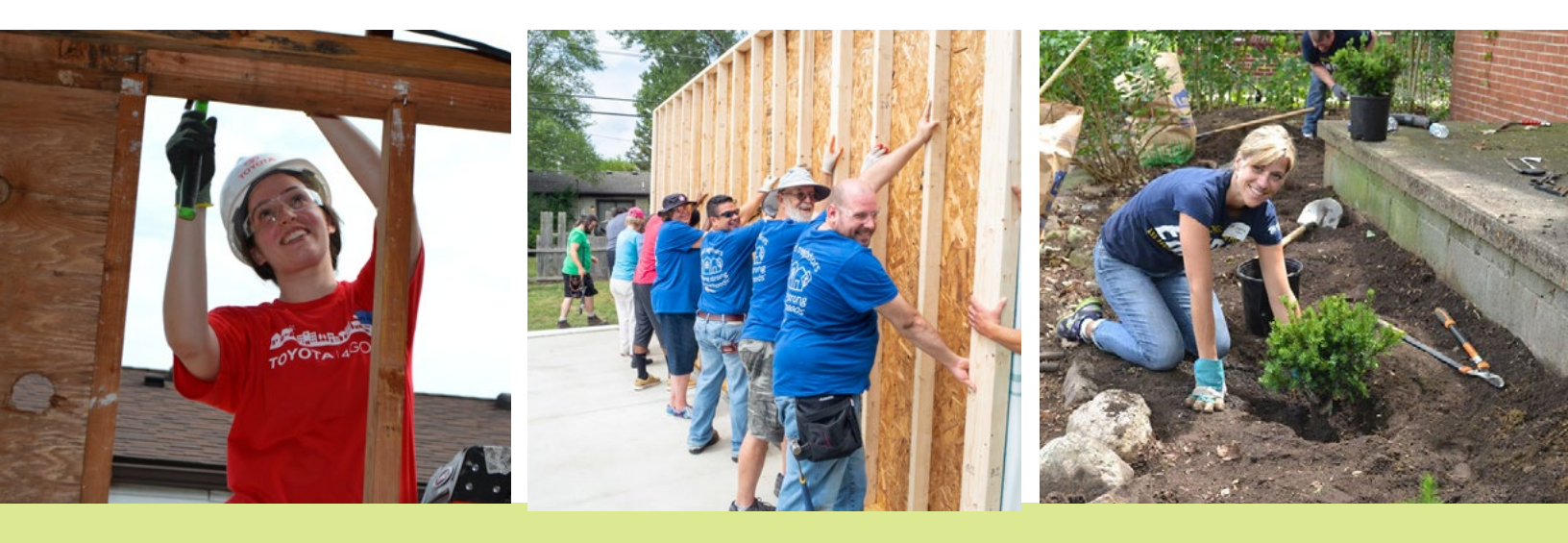

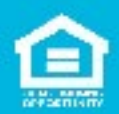

www.h4h.org

2805 S. Industrial Hwy., Ste. 100 Ann Arbor, MI 48104

734-677-1558

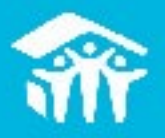

AM HABITAT